### How to register ICIBM 2025

### Step 1: ICIBM2025 website https://icibm2025.iaibm.org/Registration.htm

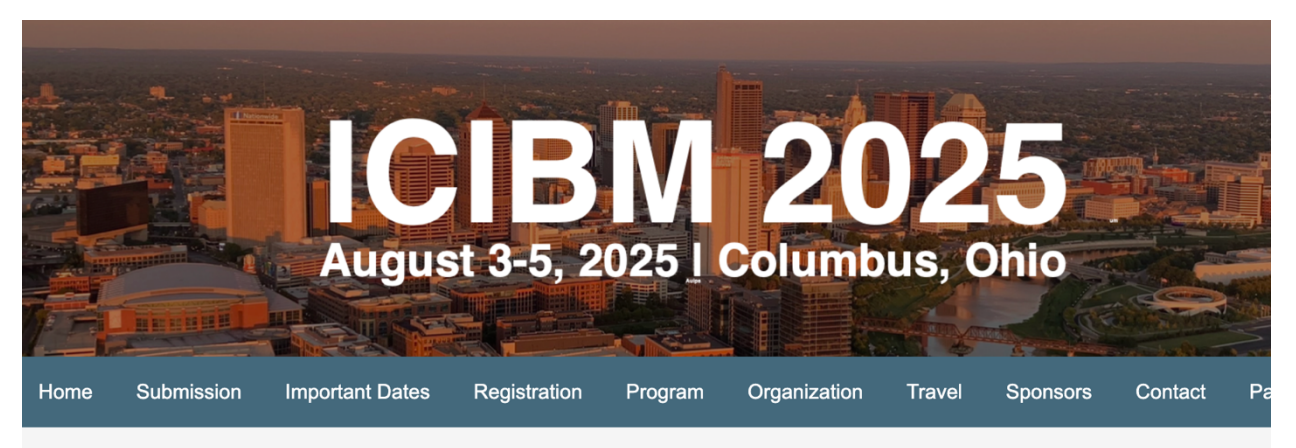

### Register for ICIBM 2025

ICIBM 2025 is the official conference organized by the International Association for Intelligent Biology and Medicine (IAIBM). IAIBM is a nonprofit organization founded in 2018 to promote the intelligent biology and medical science (EIN: 82-4147182).

| REGISTRATION<br>PACKAGE | EARLY REGISTRATION<br>(May 25th - July 11th,<br>2025) | STANDARD REGISTRATION<br>(July 12th - August 3rd,<br>2025) | Registration links                           |  |  |
|-------------------------|-------------------------------------------------------|------------------------------------------------------------|----------------------------------------------|--|--|
| Regular Registration *  | US \$600                                              | US \$700                                                   | Registration is now closed. Check back soon. |  |  |
| Student Registration ** | US \$450                                              | US \$500                                                   | Registration is now closed. Check back soon. |  |  |

\*\*The regular registration fee includes all seminars, workshops/tutorials, a poster session, and scheduled conference meals and refreshment breaks. The registration fee also includes a free IAIBM regular membership (\$100 value) for one year.

\*\*The student registration fee includes all seminars, workshops/tutorials, a poster session, and scheduled conference meals and refreshment breaks. **Student registration is for trainee only, and ID is required during check-in.** The registration fee also includes a free IAIBM student membership (\$25 value) for one year.

#### **Cancellation Policy**

Request for registration cancellation must be made in writing and sent to:

#### Email: icibm.common@gmail.com

**Refund Policy:**We do not encourage the cancellation of your registration. However, due to unexpected reasons, if you need to cancel your registration, please include a copy of your registration payment receipt with your request. All refunds will be processed and mailed after the ICIBM 2025. A \$50.00 processing fee will be deducted from the paid registration fee.

Step2 : Clicek Regular or Student Registration link, it will go to this site: https://icibm.eventsmart.com/events/registration-icibm2025/

# **REGISTRATION 2025**

| Details                                                            | Price                      | Qty                                  |
|--------------------------------------------------------------------|----------------------------|--------------------------------------|
| Early Registration -<br>Regular show details +                     | \$600.00 USD ea            | 0                                    |
| Early Registration - Trainee<br>(predoc/postdoc) show details +    | \$450.00 <sup>USD</sup> ea | 0                                    |
| Standard Registration -<br>Regular show details +                  | \$700.00 USD ea            | <b>Goes On Sale</b><br>July 12, 2025 |
| Standard Registration - Trainee<br>(predoc/postdoc) show details + | \$500.00 USD ea            | Goes On Sale<br>July 12, 2025        |
| Registration_special show details +                                | \$10.00 USD ea             | 0                                    |
|                                                                    |                            |                                      |

**Upcoming Dates** 

03 ICIBM2025

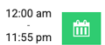

Trainee category includes predoc and postdoc attendees only. Staff and faculty are not qualified. Student ID will be validated.

Regular category includes attendees other than trainee category.

Each accepted paper by the ICIBM conference MUST be accompanied by at least one registration from one of the authors.

The registration to the ICIBM 2025 conference includes a year of IAIBM membership fee.

We provide three payments methods, Credit card, PayPal, and PayPal credit. For other payment options, please contact icibm.common@gmail.com.

Please book hotel rooms through our discounted website at <u>The Blackwell Inn</u> and <u>Conference Center, Columbus, OH</u> at 2110 Tuttle Park Place, Columbus, Ohio 43210. <u>Please use this special link to reserve. (room rate \$172/night plus</u> <u>tax).</u>

If you have any questions or problems during registration, please contact the organizers via <u>icibm.common@gmail.com</u> or the comment system below.

Venue: OSU Pomerene Hall

Step3: Click one of the Regular or Trainee Registration, Qty button, then click REGISTER NOW.

Must typie paper ID or type NA.

# **REGISTRATION CHECKOUT**

| Steps                  |    |   |                        |
|------------------------|----|---|------------------------|
| 1 Attendee Information | >> | 2 | <b>Payment Options</b> |
|                        |    |   |                        |

In order to process your registration, we ask you to provide the following information. Please note that all fields marked with an asterisk (\*) are required.

|                                                       | Qty | Price    | Total    |
|-------------------------------------------------------|-----|----------|----------|
| Early Registration - Regular: (For Registration 2025) | 1   | \$600.00 | \$600.00 |

# **Registration 2025**

Attendee 1

**Personal Information** 

First Name \*

Last Name \*

Email Address \*

Affiliation \*

Registrant Country \*

| Title/Position *           |         |
|----------------------------|---------|
| Faculty                    | Student |
| Postdoc                    | □ Other |
| Paper ID (e.g. 15 or NA) * |         |
|                            |         |
| Have you applied Travel Aw | vard? * |
| No                         | ~       |
|                            |         |
|                            |         |

PROCEED TO PAYMENT OPTIONS

# You will see the following page:

ICIBM2025

### **REGISTRATION CHECKOUT**

| Steps                                                 |          |       |          |
|-------------------------------------------------------|----------|-------|----------|
| 1 Attendee Information » 2                            | Payment  | Optio | ns       |
| Registrations: 1<br>Name and Description              | Price    | Qty   | Total    |
| Registration 2025                                     |          |       |          |
| Early Registration - Regular: (For Registration 2025) | \$600.00 | 1     | \$600.00 |
|                                                       |          | Total | \$600.00 |

#### Please Select Your Method of Payment

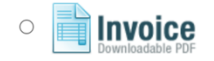

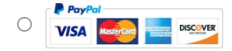

PROCEED TO FINALIZE REGISTRATION

Step 4: Select PayPal Payment page (right button) -> Choose Credit Card payment. If you do not like to pay now, you can click Invoice button and pay later.

Important information regarding your payment

Please provide the following billing information.

# Pay with **PayPal**

Pay with **venmo** 

Pay with **PayPal CREDIT** 

or

### Card Number

4111 1111 1111 1111

### **Expiration Date**

MM/YY

CVV

123

### Name On Card \*

### Address \*

Step 5: If it ask you to log in your PayPal account and select payment method, you may follow it. Otherwise, try to add credit card information and make payment. If you are outside of USA or Canada, you may add additional country name there.

\$100.00

USD

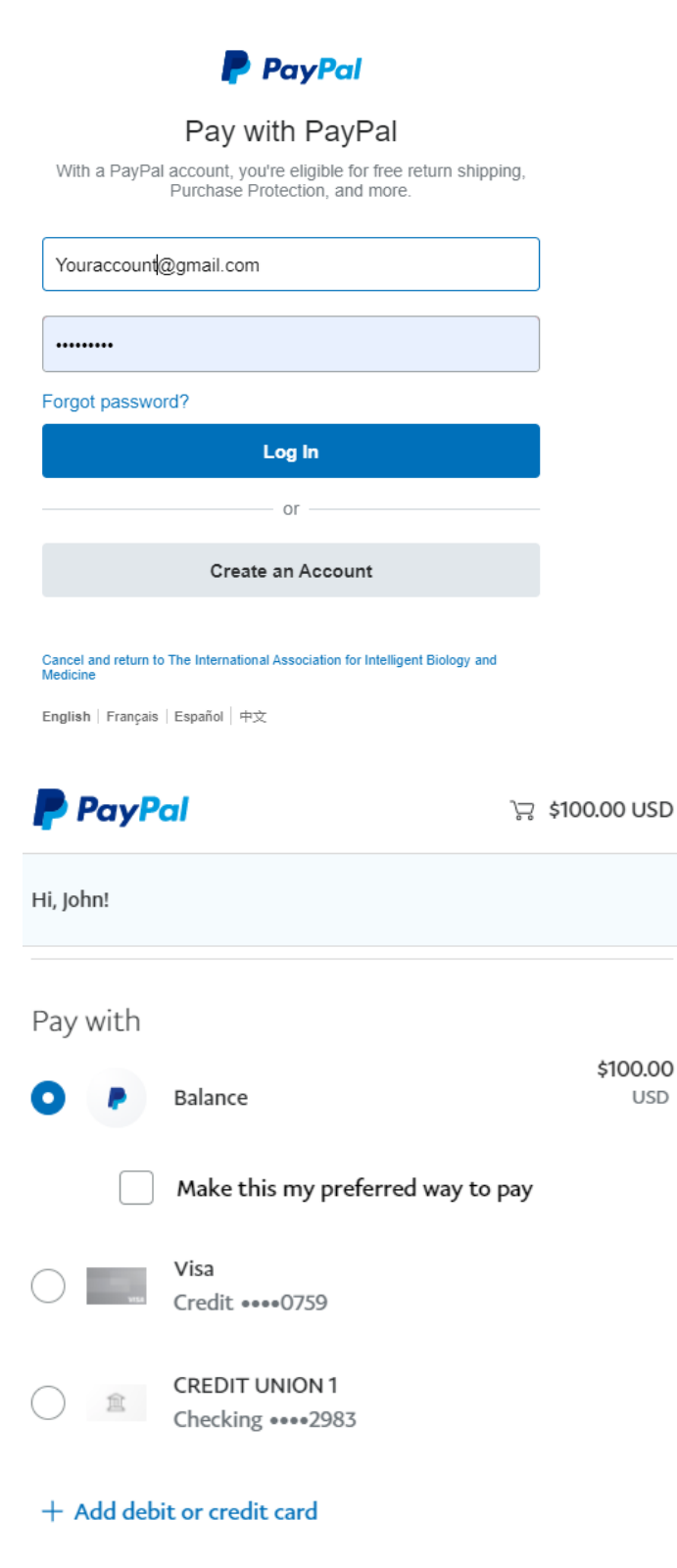

Step 6: After you click Submit, please wait. If successful, the payment confirmation page will come up.

# **THANK YOU**

### Congratulations

Your registration has been successfully processed. Check your email for your registration confirmation or click the button below to view / download / print a full description of your purchases and registration information.

Jiew Full Order Confirmation Receipt

### **Registration Details**

for : Registration 2025

| Registrant Name              | REG Code        | REG Status                           |
|------------------------------|-----------------|--------------------------------------|
| ن _edit info 🔤 _resend email | 2083-42-1-8837  | ★ Approved                           |
|                              | <u>Click he</u> | ere to edit All Attendee Informatior |
| Transaction Details          |                 |                                      |
| Total Cost:                  | \$600.0         | <b>D</b> USD                         |
| Amount Owing:                | \$0.00 U        | SD                                   |
| Transaction Status:          | ✓ Co            | mplete                               |

## **Payment Overview**

Primary Registrant:

| Payment Date         | Туре     | Amount       | Status    |    |
|----------------------|----------|--------------|-----------|----|
| May 14, 2025 7:55 pm | PayPal   | \$600.00 USD | ✓ Accepte | ed |
|                      | Commerce |              |           |    |

View Full Order Confirmation Receipt Download PDF Switch to Invoice IAIBM ORDER INTELLIGENT BIOLOGY AND MEDICINE CONFIRMATION Date: May 14, The International Conference on Intelligent Biology and Medicine 2025 (ICIBM 2025) hosted by The International Association for Intelligent Biology and Medicine (IAIBM) August 3-5, 2025, Pomerence Hall, 1760 Neil Ave, Columbus, OH 43210, USA 2025 Transaction ID: 2083 Status: Complete Texas, US icibm.common@gmail.com Event Name: Registration 2025 (view) Ticket Description Quantity Price Total Early Registration - Regular (For Registration 2025) \$600.00 \$600.00 1 This ticket can be used once at any of the dates/times below. () Date/Time: Venue August 3, 2025 12:00 am - August 5, 2025 11:55 pm (America/Chicago) OSU Pomerene Hall (view) Registration Details ( edit ) Attendee **Registration Code:** 2083-42-1-8837 - Approved **Custom Questions and Answers:** Affiliation **Registrant Country** United States Title/Position Faculty Paper ID (e.g. 15 or NA) NA Have you applied Travel Award? No

Step7: Confirmation Receipt. Click View Full Order Confirmation Receipt. You will see below.

#### Step 8: Click Download PDF for receipt record.

| INTERNATIONAL ASSOCIATION F<br>INTELLIGENT BIOLOGY AND MED<br>Intelligent Biological and model involvingenets with comparing                                                                                                    | OR<br>ICINE<br>technology                                                                   |             |                | CONF      | ORDER<br>IRMATION                     |  |
|----------------------------------------------------------------------------------------------------|---------------------------------------------------------------------------------------------|-------------|----------------|-----------|---------------------------------------|--|
| The International Conference on Intelligent Biology and Medicine 2025<br>(ICIBM 2025) hosted by The International Association for Intelligent<br>Biology and Medicine (IAIBM) August 3-5, 2025, Pomerence Hall, 1760<br>Ave, Columbus, OH 43210, USA |                                                                                             | 5<br>) Neil | Date: M<br>Tra |           | May 14, 2025<br>ansaction ID:<br>2083 |  |
| Texas, US<br>icibm.common@gmail.c                                                                                                    | om                                                                                          |             |                | Sialus    | . Complete                            |  |
| <b>Event Name:</b> Regis                                                                                                    | stration 2025                                                                               |             |                |           |                                       |  |
| Ticket                                                                                                    | Description                                                                                 | Qı          | antity         | Price     | Total                                 |  |
| Early Registration - Regular                                                                                                    | (For Registration 2025)<br>This ticket can be used once at any of the dates/times<br>below. |             | 1              | \$600.0   | 0 \$600.00                            |  |
| O Date/Time:                                                                                                    |                                                                                             | 9           | Ven            | ue        |                                       |  |
| August 3, 2025 12:00 am                                                                                                    | - August 5, 2025 11:55 pm (America/Chicago)                                                 | OS<br>( vie | U Por          | nerene Ha | II                                    |  |

Please contact <u>icibm.common@gmail.com</u> if you have any questions.

If you have made the payment, please do NOT dispute with PayPal. This will cause substantial time to process the dispute, and you will have to pay additional fee if you indeed need to pay the registration fee. Please contact <u>icibm.common@gmail.com</u> before you request refund or have any questions.